# 使用SPSDK更新KW45 NBU I-操作介绍

- 1 前言
- 2 SPSDK介绍
- 3 SPSDK安装
- 4 SPSDK示例
- 5 使用SPSDK更新NBU
  - 5.1 生成OEM 密钥和证书
  - 5.2 使用OEM keys 生成安全二进制文件SB
  - 5.3 使用OEM keys 对KW45样片进行编程
  - 5.4 将新的image发送到KW45

前言 1

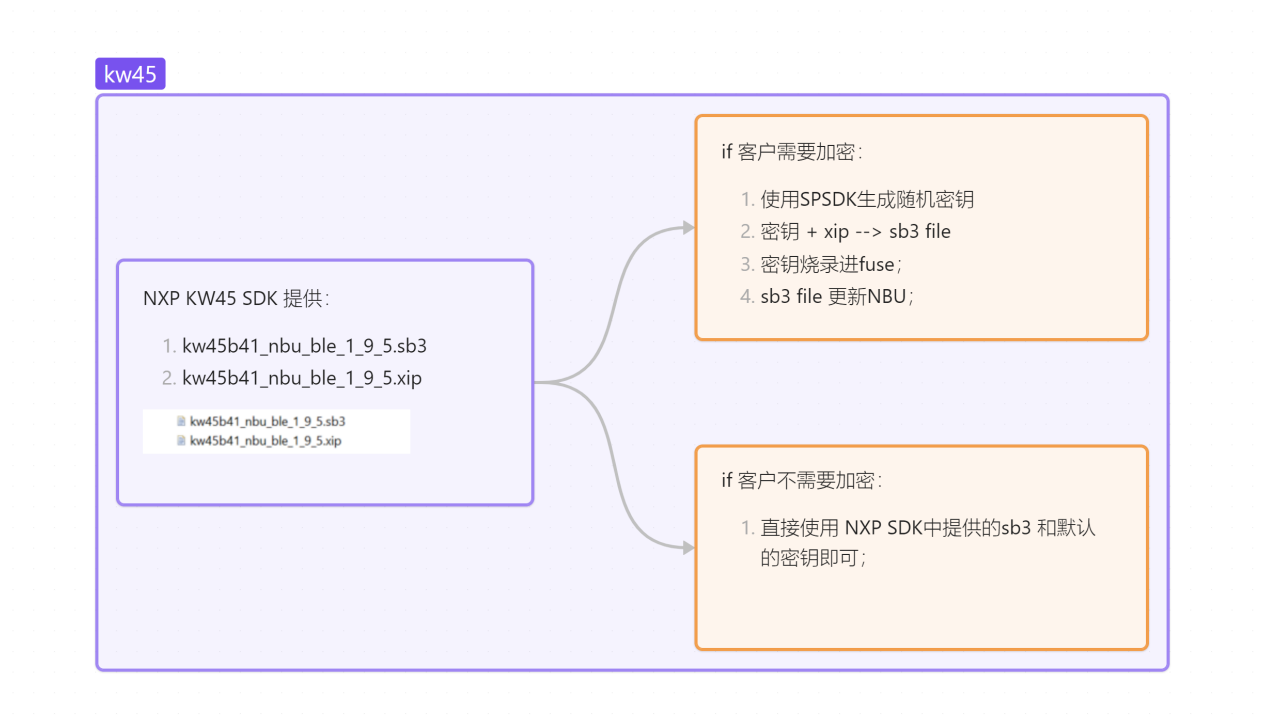

在之前的介绍中,我们已经了解到KW45和以往的KW系列的产品有个很大的不同,即Radio 固件有一个专有的核心Cortex-M3和专有闪存空间,应用程序跑在另一个核心Cortex-M33 上。

这就导致了,在KW45上使用所有的wireless工程,都有一个前置条件,即保证烧录了正确的 Radio固件,我们称之为NBU。

烧录NBU是通过SPSDK完成了,这篇文档是之前的延续,主要介绍如何使用SPSDK完成 NBU更新。使用Jupyter Notebook作为脚本来完成安全更新NBU的一系列操作。

本文介绍的步骤如下:

- 1. 生成密钥Keys和证书Certificate;
- 2. 使用自定义生成的密钥keys烧录KW45 fuse;
- 3. 生成安全二进制文件secure binary,即SB3文件;
- 4. 通过 KW45 bootloader 将加密image NBU编程到radio闪存中;

## 2 SPSDK介绍

完整的操作所需要的软件功能,全部由SPSDK 提供。

 NOTE: KW45 EVK <u>fuse 预烧录了 generic keys</u>,便于开发。仍可使用 EVK 遵循本 文档,但无法对其fuse进行编程。

本文档中提供的某些脚本会执行无法逆转的破坏性操作(烧fuse)。

SPSDK是一个统一、可靠、易用的 Python SDK 库,适用于恩智浦 MCU 产品组合。SPSDK 加速了客户从原型开发到生产部署。允许用户与设备连接和通信,配置设备,准备、下载和 上传数据,包括安全操作。

SPSDK结构:

- 应用程序接口(API), Python 库形式的对外接口。
- 应用程序,可使用 Python 虚拟环境从命令行调用。

下面列出了一些 SPSDK 应用。有关 SPSDK 支持的应用程序的完整列表,可以在link找到。

- nxpimage
  - 生成/解析 AHAB image
  - 生成 TrustZone image
  - 生成 MasterBootImage image
  - 生成 SecureBinary image;
  - 生成 custom binaries;
- nxpcrypto
  - 生成具有各种密钥属性的 RSA/ECC 密钥对(私钥和公钥)
  - 验证密钥对
  - 转换密钥文件格式 (PEM/DER/RAW)
  - 生成/验证 x509 证书
  - 生成/验证 hash digests

- nxpdevscan: 列出所有已连接的 USB 和 UART NXP 设备
- **blhost**:用于与恩智浦设备上的 MCU bootloader通信的程序。它允许用户:
  - 根据内存 ID 擦除所有flash/sections
  - 用pattern填充内存
  - 获取/设置bootloader特定属性
  - 写入/读取内存
  - <mark>接收 SB 文件</mark>
  - 向设备加载boot映像
  - 密钥配置
  - 在地址处执行应用程序
  - 读取flash模块资源
  - <mark>编程/读取fuse</mark>
  - 列出所有内存
  - 执行可靠更新
- 其他

#### 3 SPSDK安装

请参考上一篇文档,这里不再详细介绍。

## 4 SPSDK示例

可以通过 SPSDK中提供的 API,直接在命令行CMD中使用 SPSDK,也可以通过使用 Python 虚拟环境或 Jupyter Notebook,可视化运行 SPSDK 功能;在 SPSDK 的安装文件中提供了 API 和应用程序的示例。有关 Python 脚本示例,请查看本地安装文件中的示例文件夹: C:\nxp\spsdk\examples

SPSDK 1.9.0 中的一些 SPSDK Python 脚本示例包括:

• crypto - 用于证书和密钥管理的示例

- dat 用于调试凭证管理的示例
- image.py 创建一个简单的可引导映像
- image\_dcd.py 创建一个带有 DCD 数据的简单可引导映像
- image\_srk.py 从证书创建fuse (SRK) 文件
- lpc55xx\_tz\_pfr.py 为 LPC55xx 创建自定义TrustZone和受保护闪存区域数据
- mboot.py 从目标的bootloader读取属性
- sbfile.py 创建安全启动 (SB) 映像
- sdp.py 使用 SDP 读取内存
- sdp\_mboot.py 将闪存下载到 i.MX RT10xx 设备并读取bootloader属性
- sdps.py 使用 SDPS 写入内存

#### 目前还没有 KW45 的 Python 脚本示例。

Jupyter Notebook 示例作为交互式文档,提供可视化运行。如果对于 jupyter 环境不了解,可 以参考: <u>https://docs.jupyter.org/en/latest/start/index.html</u>。

KW45 Jupyter Notebook 示例位于 jupyter\_examples 中:

C:\nxp\spsdk\examples\jupyter\_examples

## 5 使用SPSDK更新NBU

更新 KW45 Radio固件的某些预设任务是破坏性操作,无法逆转,例如烧毁样片fuse。密钥和 证书的管理也很重要。如果 KW45 样片的fuse是用一组确定的密钥证书写入的,则密钥证书 文件必须妥善保存。当密钥-证书丢失或被覆盖时,已编程的 KW45 样片的 NBU 将无法继续 更新,因为需要这些文件来生成新的安全二进制文件。

更新 KW45 Radio固件之前,请查看 KW45 安全 bootloader 的基本知识:

- KW45 Security Reference Manual (document KW45SRM) -- Section 8 ROM bootloader
- KW45 Reference Manual (document KW45RM) -- Section 15 ROM bootloader

在这里,我们通过 ISP 更新Radio FW。KW45 ROM Bootloader 提供系统内编程(ISP)实用 程序,可通过串口连接在 MCU 上运行。它能在整个产品生命周期(包括应用开发、最终产 品制造等)内快速、轻松地对 MCU 进行编程。

Blhost 是与 KW45 bootloader通信的PC端命令行工具。SPSDK 中包含 Blhost。用户可以使用 该工具上传/下载应用代码。

当 ROM bootloader 进入 ISP 模式时,它会自动检测 LPI2C/LPSPI/LPUART 或 CAN 接口上的活动。一旦收到正确形成的帧,它就会选择相应的接口。如果接收到无效帧,则丢弃数据并恢复扫描。

要制作 KW45 ROM bootloader,请进入 ISP,请按下 BOOT\_CONFIG 引脚(KW45-EVK中 的 PTA4、SW4)并短接 JP25 的引脚 [2和3](KW45 EVK)。

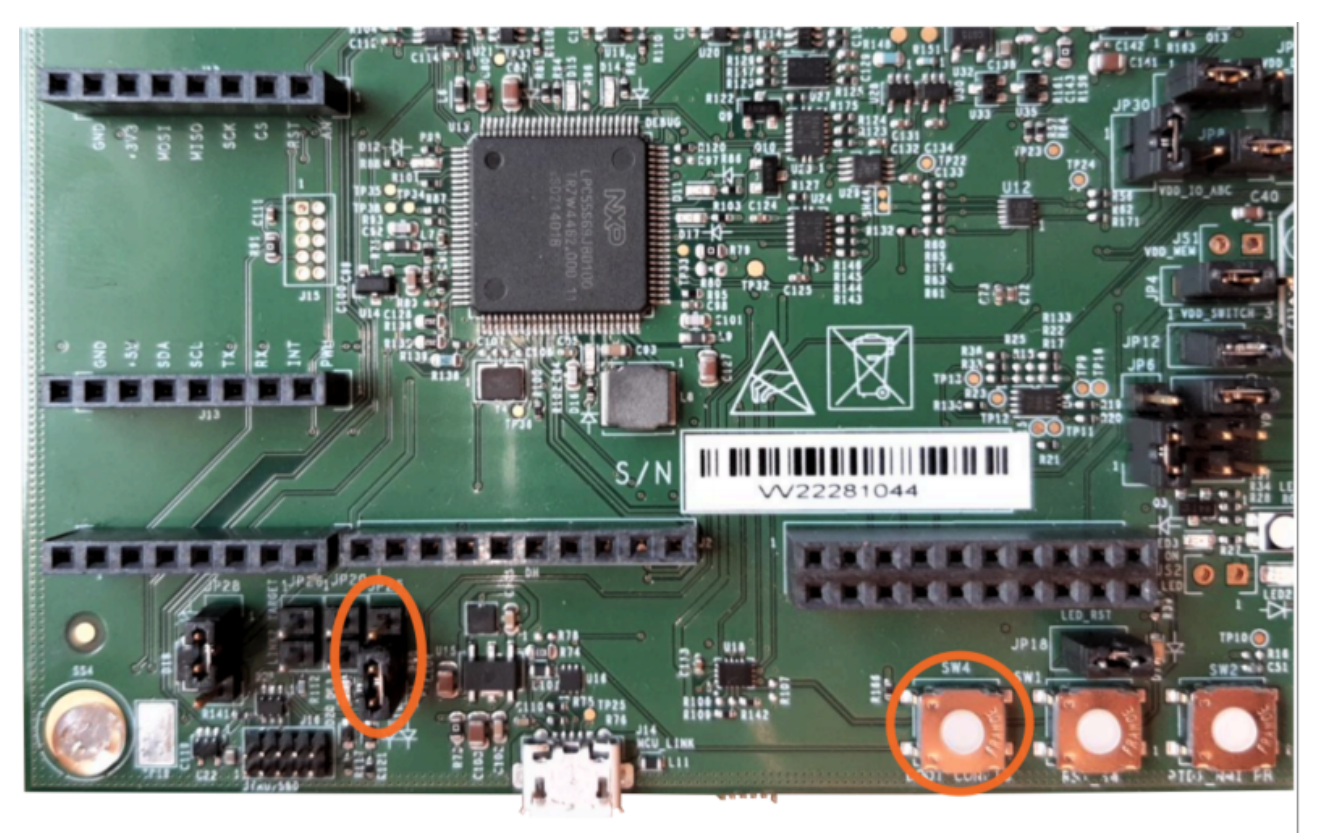

Figure 3. KW45 EVK JP25 (left) and SW4 (right) highlighted in orange squares

Blhost receive-sb-file 命令用于通过 ISP 更新 CM33 闪存或radio (CM3) 闪存上的映像。通过该命令, KW45 设备接收安全二进制 (SB) 文件, 解密、验证并将映像编入目标存储器。

通过 ISP 向 KW45 发送安全二进制文件以更新Radio FW 需要一系列步骤。完整的操作步骤,请参考 AN\_SPSDK.zip 。

#### 5.1 **生成OEM 密钥和证书**

- 使用 SPSDK nxpcrypto 应用程序创建第一个Root of Trust Keys (RoTKs) 和可选的 Image Signing Certificate (ISK)。
- 2. 之后,用户应该修改证书配置文件,以生成包含公钥为私钥的自签名x509证书。
- 3. 然后,还要创建一个随机的 SB3 密钥衍生密钥 (SB3KDK)。
- 4. 由 RoTKs 和 SB3KDK 生成的信任根密钥表哈希 (RoTKTH) 将在下一步的 KW45 样片 fuse中编程。

这些相同的证书和密钥将用于生成安全二进制文件,并发送给 KW45 以更新其 NBU。

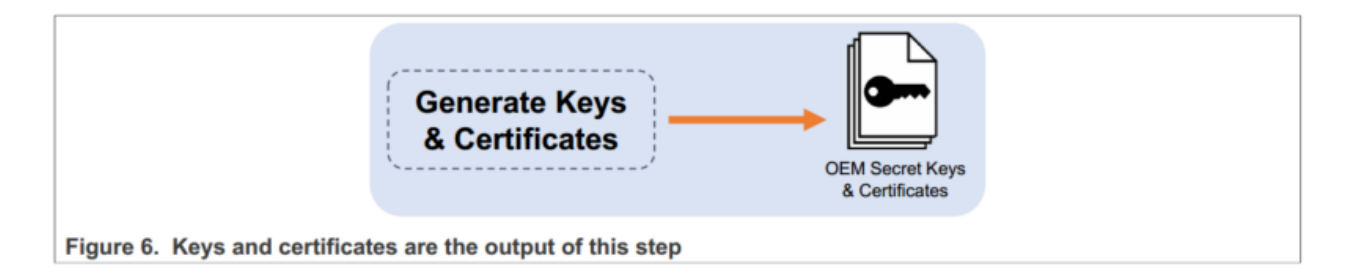

NOTE: 通过使用相同的脚本生成的文件会存放在同一个文件夹中,多次操作可能会覆盖和丢 失预先存在的文件。所以,一定要注意,这个步骤执行完要保存好文件!!! 否则可能造成 之前的Key丢失无法找回。

要使用SPSDK生成密钥和证书,使用Jupyter打开第一个笔记本并执行每个单元格。

根据需要修改 \*.yml 配置文件。文件在新的文件夹workspace中生成。

#### 5.2 使用OEM keys 生成安全二进制文件SB

注意: KW45 EVK fuse 已用通用keys预编程,以便在开发过程中使用。您仍可使用 EVK 遵循本指南,但无法对其fuse进行编程。对于 EVK,应使用NXP SDK Keys来生成安全二进制 文件SB3。

安全二进制文件的生成始于 OEM 产生并控制的密钥和证书。这些密钥和证书在 SB 配置文件中用于加密映像。另一个必需组件是NXP release的不同版本SDK中提供的不同签名 image。

KW45 ROM bootloader 会检查image中的恩智浦签名,因为所有 KW45 样片都预编程了恩 智浦认证密钥。这保证了 KW45 Radio 只能运行源自恩智浦的image。输出是一个安全的二 进制文件(\*.sb3),可随时发送到 OEM KW45。

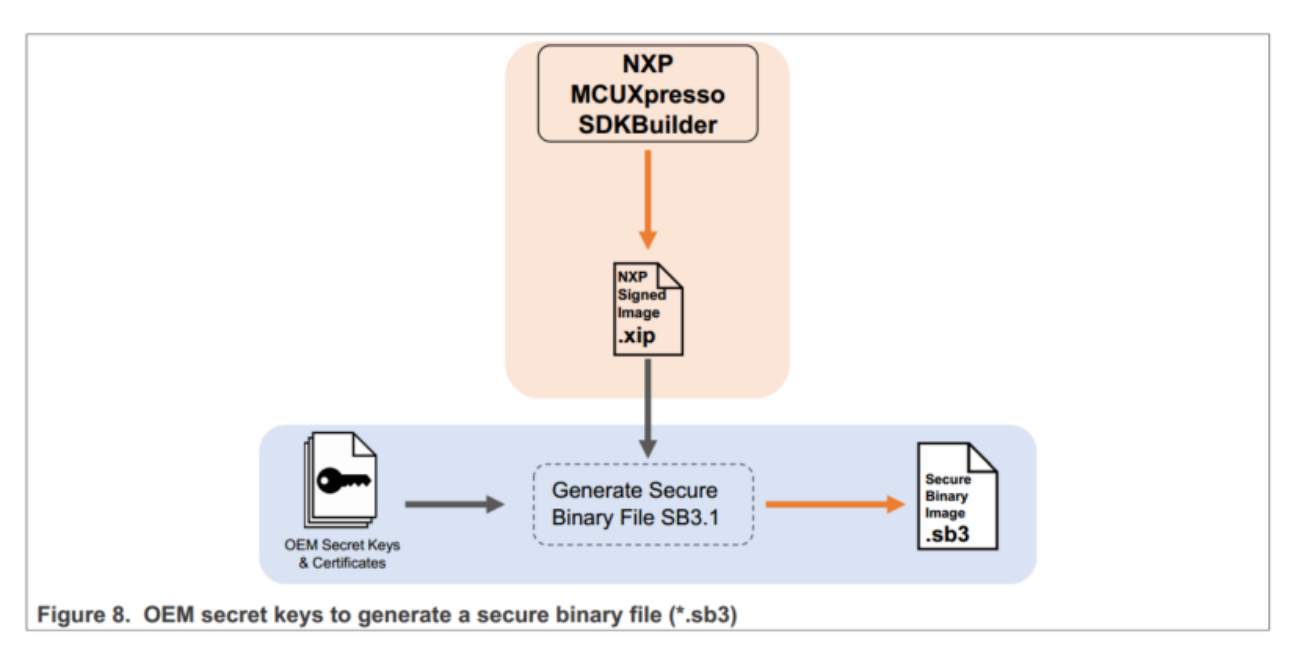

要使用SPSDK生成安全的二进制文件,请使用Jupyter打开第三个笔记本并执行每个单元。

这些文件在workspace文件夹中生成, 文件名为"sb3.sb3"。

#### 5.3 使用OEM keys 对KW45样片进行编程

恩智浦在OEM-open 生命周期中提供KW45样片,因此必须写入一些fuse才能使样片可用。

在此步骤中,使用之前生成的密钥对两个KW45 fuse进行编程:

- CUST\_PROD\_OEMFW\_ENC\_SK: 256位加密密钥,用于保护OEM固件的机密性。通常需要 使用 sb3 (SB3KDK ---SB3 key派生key)进行固件更新。
- CUST\_PROD\_OEMFW\_AUTH\_PUK: 256位 RoTKTH,通常用于 CM-33 主闪存image认证。

在此操作之后,已编程的KW45样片将永久链接到写入其fuse中的密钥,即链接到上一步中 生成的密钥和证书。一旦被编程,KW45只能用安全的二进制文件更新,这些二进制文件是 用同一组密钥和证书生成的。

要使用上一节中生成的密钥对KW45样片进行永久编程,请使用Jupyter打开第二个笔记本。 然后,在修改最后一个单元格并将所需的kyes添加到图12中突出显示的命令之后,执行每个 单元格。

Note: KW45 EVK fuse 用图12中突出显示的通用key预先编程。检查以 #example line 开始的注释行:

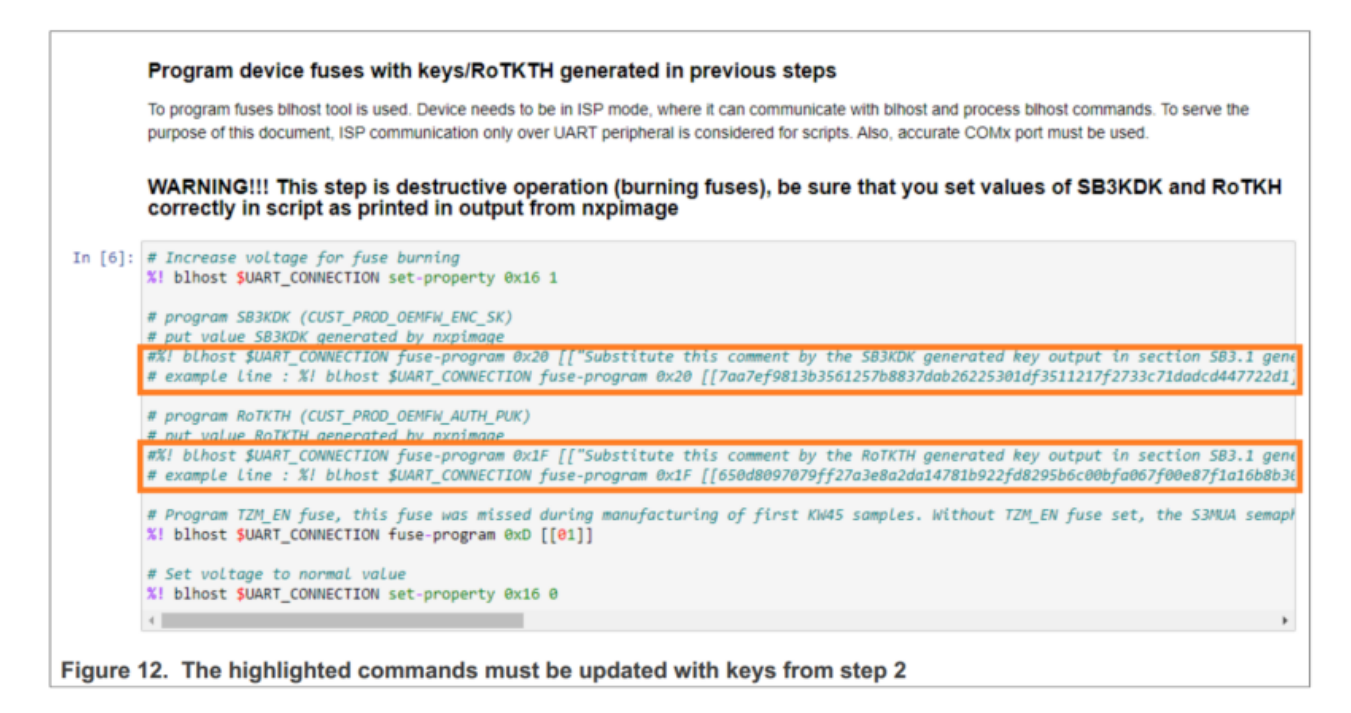

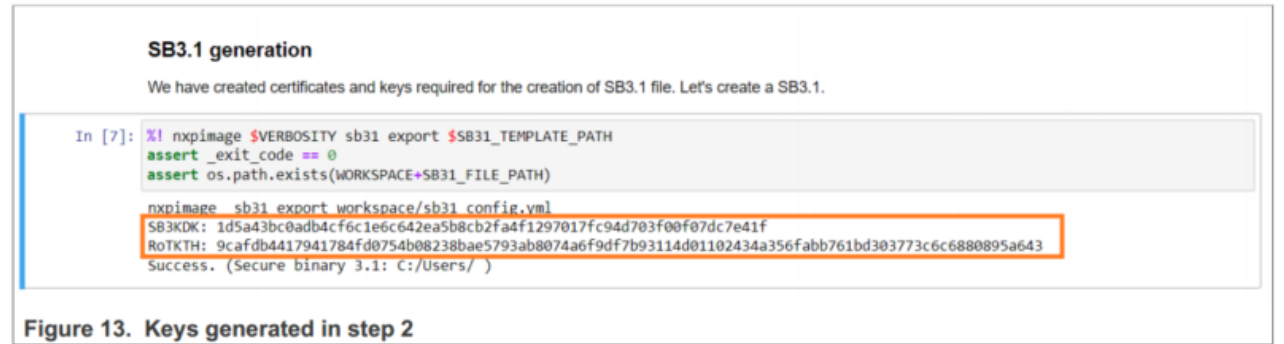

## 5.4 将新的image发送到KW45

这最后一步是通过Blhost receive-sb-file 命令完成的。

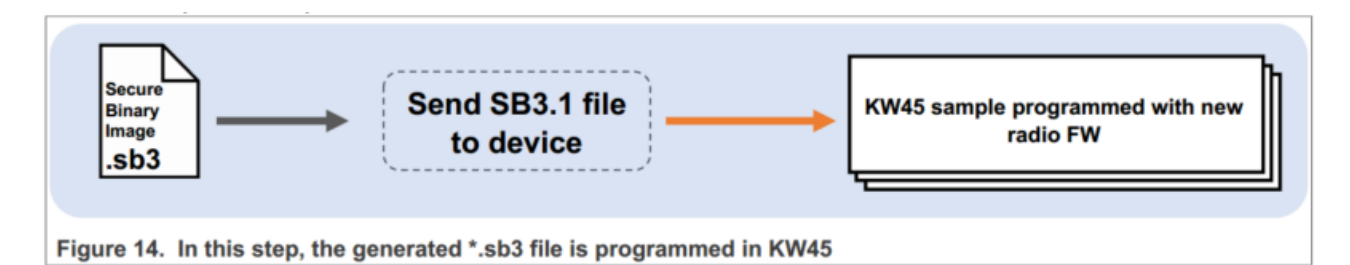

要将生成的安全二进制文件发送到KW45 EVK,请使用Jupyter打开第四个笔记本。按照笔记本中的描述,在ISP模式下初始化板子,并执行每个cell。 blhost receive-sb-file 命令 需要几秒钟才能完成。

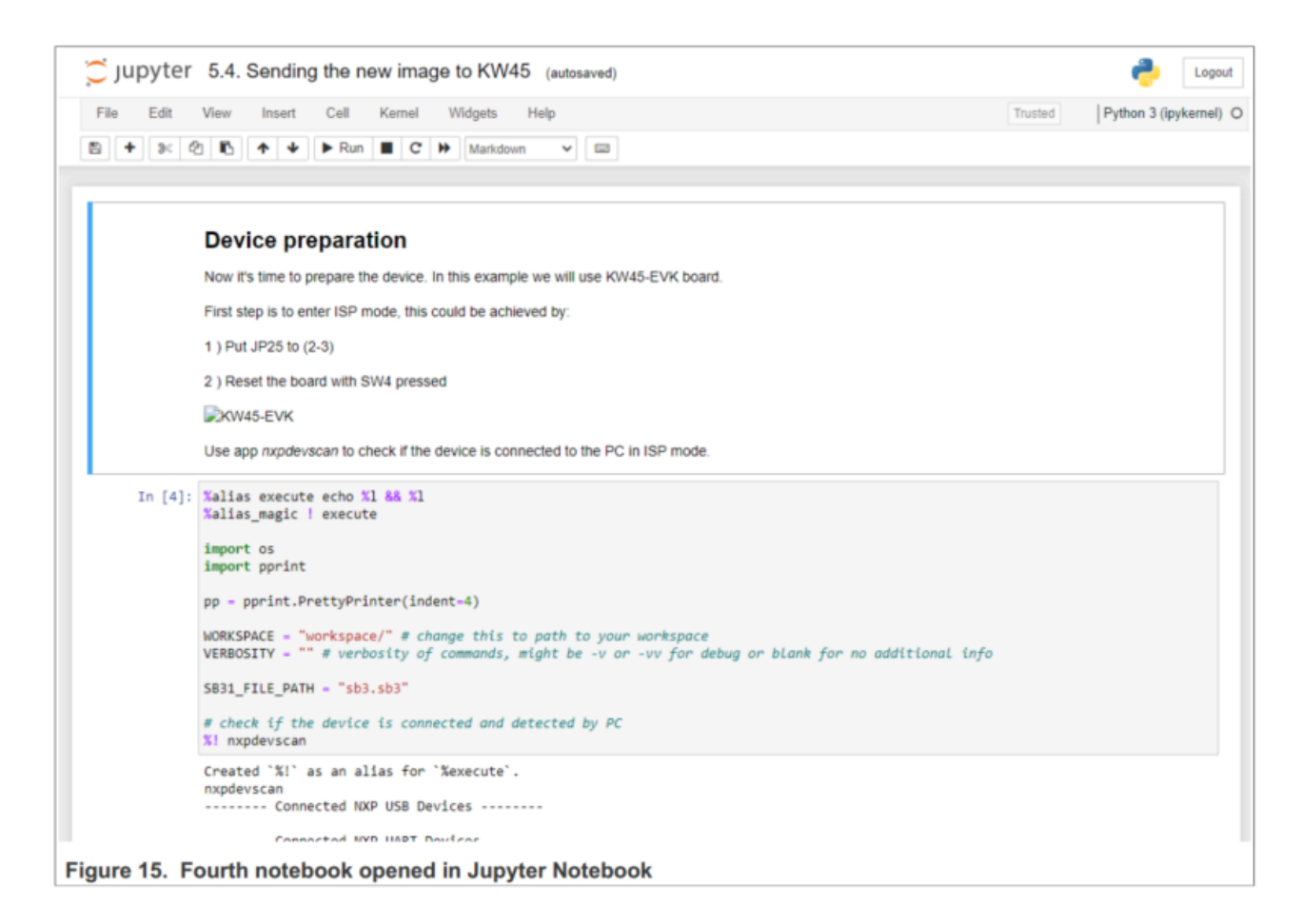

要使用恩智浦提供的新releases更新NXP KW45 radio,步骤5.2和步骤5.4必须用新的\*.xip 文件执行。